# Mode d'emploi pour commander KJ MANDÍK avec l'interface utilisateur POL822

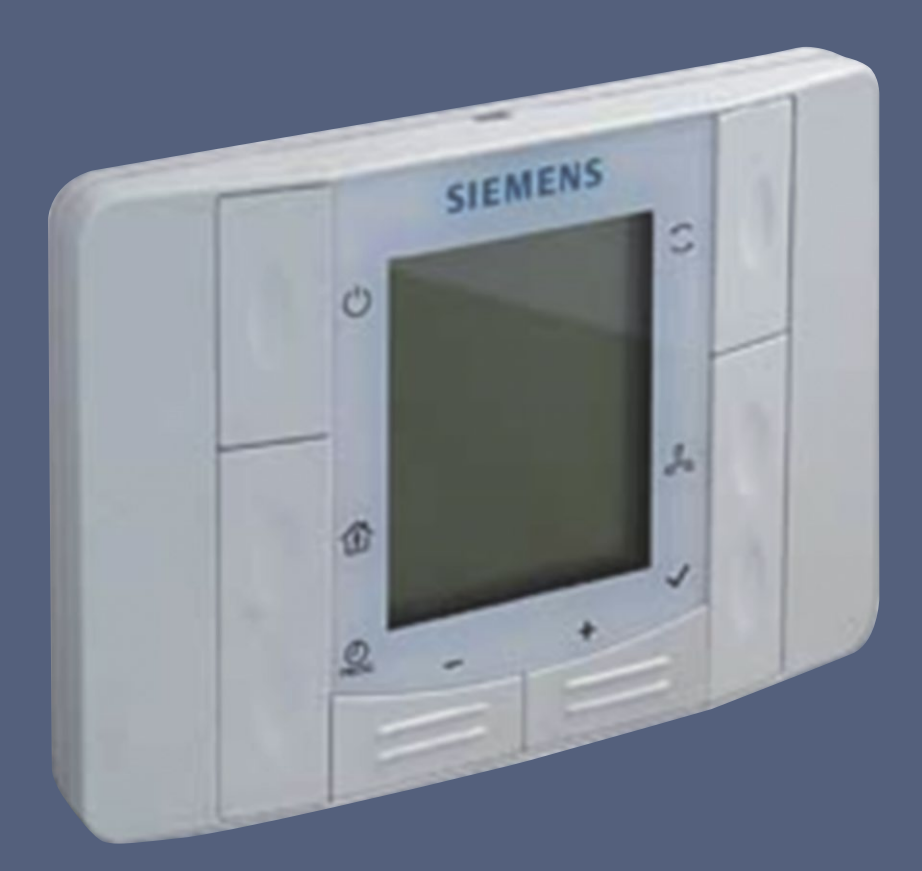

### CLIMATIX<sup>™</sup>

- Télécommande de la centrale de traitement d'air Mandík
- Pour utilisation avec les régulateurs Climatix
- Mesure de température ambiante
- Touches pour enclencher, régler la température ambiante requise, sélectionner les modes de fonctionnement, commander la ventilation et les volets
- Ecran LCD pour l'affichage de la température ambiante ou de la température requise , du mode de fonctionnement, des tours des ventilateurs, de l'heure courante, indication de défauts, etc
- Interface à deux fils avec le régulateur
- Installation dans toutes les boîtes d'encastrement européennes – sous enduit
- Valable à partir de la version du logiciel du régulateur KJVVS103620.05

Techniques du bâtiment

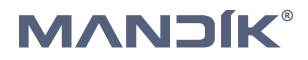

## Utilisation

L'interface d'utilisateur est conçue pour commander et superviser les fonctions de la centrale de traitement d'air Mandik, y compris les paramètres de base. Elle a aussi pour fonction de mesurer la température sur son lieu d'installation. L'interface utilisateur ne sert pas à entrer les paramètres de configuration. On utilise à cet effet l'écran tactile du régulateur Climatix ou un navigateur Web sur un ordinateur connecté au régulateur Climatix dans l'armoire avec désignation OS. Les paramètres sont décrits dans la documentation «Mode d'emploi détaillé de l'IHM Climatix».

### Caractéristiques

L'interface utilisateur est conçue pour un montage en surface partiellement encastré dans une boîte de câblage encastrée. Le câblage s'effectue à travers le capot arrière.

L'appareil est composé d'un capot avant intégrant l'électronique et d'un capot arrière. Le capot arrière peut être retiré après avoir libéré son mécanisme de verrouillage.

Le capot avant intègre un circuit imprimé, un capteur de

température ambiante, un affichage LCD et des boutons poussoirs permettant de sélectionner le mode de fonctionnement, régler la température requise, régler la minuterie et sélectionner la vitesse du ventilateur.

Sur le capot arrière sont fixées les bornes destinées à connecter le câble de communication à deux fils. Les deux capots sont en plastique.

### **Ouverture du capot**

L'ouverture du capot est décrite dans le manuel d'installation joint à la livraison.

### Boutons de commande et affichage

| N° | Symbole | Dénomination | Fonction                                                                                                    |
|----|---------|--------------|----------------------------------------------------------------------------------------------------|
| 1  | Ċ       | Mode         | Commutation des modes de fonctionnement extinction, protection atté-<br>nuation, confort et programme horaire                                                                                                    |
| 2  |         | Verrouillage | En pressant longuement sur le bouton, il verrouille / déverrouille les fonc-<br>tions des boutons.<br>Pour basculer le verrou, maintenez la touche pendant environ 10 secondes<br>jusqu'à ce que HMI Lock / HMI Open s'affiche.                                                                                                 |
| 3  | PROG    | Paramètres   | Réglage de l'heure courante du régulateur (appui court) ou réglage du<br>programme horaire (appui long).<br>Il permet également d'introduire la température souhaitée, la vitesse du<br>ventilateur ou la quantité d'air frais souhaitée.                                                                                       |
| 4  | _       | Moins        | Augmentation de la valeur requise du paramètre sélectionné (tempéra-<br>ture, vitesse du ventilateur, quantité d'air frais, etc.).                                                                                                    |
| 5  | +       | Plus         | Diminution de la valeur requise du paramètre sélectionné (température, vitesse du ventilateur, quantité d'air frais, etc.).                                                                                                    |
| 6  | ~       | Info         | En réglant l'heure actuelle du régulateur, il termine l'entrée de différentes<br>données de temps.<br>Lorsque l'heure actuelle est réglée, le contrôleur arrête d'entrer des don-<br>nées d'heure individuelles.<br>Lorsque l'heure actuelle est définie, le contrôleur termine l'entrée des<br>données de temps individuelles. |
| 7  | رە<br>م | Ventilateur  | Ajustement de la vitesse du ventilateur dans la plage de vitesse préréglée<br>dans le régulateur pour les modes Affaiblissement et Confort lorsqu'un de<br>ces modes est activé dans la configuration.                                                                                                    |
| 8  |         | Volets       | Ajustement de la quantité d'air frais, s'il est autorisé dans la configuration.                                                                                                    |

#### Boutons

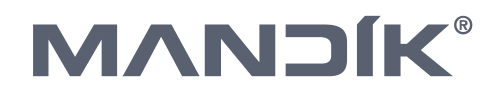

### Affichage

| N° | lcône, Texte                | Signification                                                                                                    |
|----|-----------------------------|----------------------------------------------------------------------------------------------------|
| 1  |                             | Température en °C (résolution 0,1 °C).                                                                                                    |
|    |                             | La température requise peut être ajustéeřuj avec une résolution de 0,5 ° C.                                                                                                    |
| 2  | am am am                    | Heure courante                                                                                                    |
| 3  |                             | Vitesse effective des ventilateurs à 7 niveaux.                                                                                                    |
| 4  | 1234567                     | Indication du jour de la semaine en bas de l'écran.                                                                                                    |
| 5  | En absence d'icône<br>6 à 9 | Les Modes éteints – la centrale de traitement d'air est éteinte.                                                                                                    |
| 6  | Ċ                           | Mode de Protection – la centrale de traitement d'air peut être désactivée ou<br>utilisée en mode auxiliaire de maintien de température ambiante ou en mode<br>auxiliaire de refroidissement libre par de l'air extérieur.                                                                                                    |
| 7  | Ũ                           | Mode Atténuation – la centrale de traitement d'air fonctionne selon les para-<br>mètres du mode.                                                                                                    |
| 8  | ÷Ăź-                        | Mode Comfort - la centrale de traitement d'air fonctionne selon les para-<br>mètres du mode.                                                                                                    |
| 9  |                             | Signalisation du changement automatique des modes selon le programme<br>horaire. L'icône est mise à jour avec les icônes 5 à 8 en fonction du mode de<br>fonctionnement actuel imposé par le programme horaire. Cela ne s'applique<br>pas si le programme horaire n'est pas défini.                                                        |
| 10 | XÅK<br>K                    | Refroidissement activé, le symbole clignotant indique une panne du refroidis-<br>sement.                                                                                                    |
| 11 | <u>\$\$\$\$</u>             | Chauffage activé, le symbole clignotant indique une panne du chauffage.                                                                                                    |
| 12 | ٥                           | La fonction humidification ou déshumidification est active. Le symbole cligno-<br>tant indique une panne de l'humidificateur.                                                                                                    |
| 13 | Ð                           | Le mode x ou la fonction auxiliaire est active, par ex. ventilation nocturne, protection contre le gel des locaux, etc.                                                                                                    |
| 14 | ନ                           | Les ventilateurs sont activés, le symbole clignotant indique une panne des ventilateurs.                                                                                                    |
| 15 | Ø                           | Fonctionnement utilisant des fonctions de récupération ou de mélange éco-<br>nomes en énergie. Le symbole clignotant indique une panne de la fonction<br>d'économie d'énergie de la centrale.                                                                                                    |
| 16 | Ċ                           | Signalisation de panne. L'icône clignotante indique une nouvelle défaillance.<br>L'icône allumée indique une panne qui a déjà été quittancée par l'opérateur<br>mais qui n'a pas encore disparu. L'information détaillée sur la panne est affi-<br>chée sur l'écran tactiledu régulateur.                                                  |
| 17 | P                           | Signalisation de la fonction auxiliaire du climatiseur (dégivrage de l'unité<br>de condensation, préchauffage, démarrage à basse température de l'eau de<br>chauffage, fonctionnement à basse température de l'eau de chauffage, test<br>de la centrale, etc.). L'information détaillée est affichée sur l'écran tactile du<br>régulateur. |
| 18 | HMILOCK                     | HMI LOCK Fonctionnement des boutons désactivé.                                                                                                    |
| 19 | HMI OPEN                    | HMI OPEN Fonctionnement des boutons activé.                                                                                                    |
| 20 | NE                          | NE La fonction requise n'est pas autorisée dans la configuration                                                                                                    |
| 21 | TSP                         | TSP Réglage du programme horaire.                                                                                                    |

### **Descriptions des modes**

#### Sélection des modes de fonctionnement

Les modes de fonctionnement Eteint, Protection, Atténuation, Confort et Programme horaire sont commutés cycliquement à l'aide du bouton Mode.

#### Mode de fonctionnement Atténuation

En mode Atténuation la centrale de traitement d'air chauffe ou refroidit pour atteindre la température ou éventuellement l'humidité requise pour le mode Atténuation. Le mode est indiqué sur l'écran par l'icône 7 ou 7 et 9. La température requise de ce mode est réglée sur 18 °C par défaut.

La valeur de la température requise peut être affichée et modifiée temporairement jusqu'au prochain changement de mode à l'aide des boutons Plus ou Moins.

#### Mode de fonctionnement Comfort

En mode Confort, la centrale de traitement d'air chauffe ou refroidit pour atteindre la température ou l'humidité requise pour le mode Confort. Le mode est indiqué par l'icône numéro 8 sur l'écran, ou 8 et 9. La température requise pour ce mode est réglée sur 22 °C par défaut. La valeur de la température requise peut être affichée et modifiée temporairement jusqu'au prochain changement de mode à l'aide des boutons Plus ou Moins.

#### **Mode de fonctionnement Protection**

En mode Protection, la centrale de traitement d'air est désactivée par défaut, sauf si la fonction Hors-gel ou la fonction

#### **Fonction Hors-gel**

La fonction Hors-gel garantit de ne pas avoir sous-refroidissement inutile de la zone climatisée lorsque la centrale de traitement d'air est éteinte. La température requise pour cette fonction est réglée sur 5 °C par défaut.

Si la température ambiante descend au-dessous de la valeur requise, la centrale et les corps de chauffe électriques

#### **Fonction Ventilation libre – Freecooling**

La fonction Ventilation libre doit assurer le refroidissement de la zone climatisée pendant que la centrale de traitement d'air est éteinte. La température requise pour cette fonction est réglée sur 18 °C par défaut. Si la température ambiante dépasse la valeur requise et que la température de l'air extérieur est

#### **Programme horaire**

L'activation du Programme horaire est indiquée sur l'affichage par l'icône numéro 9. Cette option commute les modes en fonction du programme horaire configuré. Le modes Arrêt, Protection, Attenuation et Confort actif est signalé par une icône 5, 6, 7 ou 8 avec l'icône 9. Le mode actuellement sélectionné est indiqué sur l'écran par les icônes 5, 6, 7 et 8. Lorsque le mode est modifié automatiquement en fonction de l'heure, ces icônes sont complétées par l'icône 9.

La quantité d'air frais et la vitesse des ventilateurs dans ce mode sont prédéfinies dans les paramètres de configuration du régulateur<sup>\*)</sup>. Une modification de ces valeurs ne peut être effectuée que si elle est autorisée dans les paramètres de configuration du régulateur<sup>\*)</sup>.

La quantité d'air frais et la vitesse des ventilateurs pour ce mode sont prédéfinies dans les paramètres de configuration du régulateur<sup>®</sup>. Une modification de ces valeurs ne peut être effectuée que si elle est autorisée dans les paramètres de configuration du régulateur<sup>®</sup>.

Ventilation libre sont activés. La sélection du mode de Protection est indiquée sur l'écran par l'icône numéro 6 ou 6 et 9.

s'enclenchent. Lorsque la température requise est atteinte, la centrale s'éteint. La fonction hors-gel peut être bloquée en réglant la température requise très basse. La valeur de la température requise peut être affichée et modifiée temporairement jusqu'au prochain changement de mode à l'aide des boutons Plus ou Moins.

basse, les ventilateurs s'enclenchent. Une fois la température requise atteinte, les ventilateurs se déclenchent. Les paramètres d'activation de cette fonction peuvent être modifiés dans les paramètres de configuration du régulateur<sup>®</sup>.

Le programme horaire est hebdomadaire. Il peut être réglé sur l'écran tactile HMI du régulateur Climatix ou sur l'interface utilisateur en appuyant longuement sur le bouton Prog.

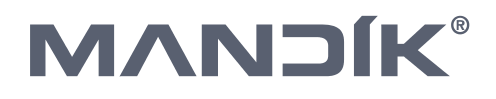

### Modifications des paramètres des modes

#### Nastavení požadované teploty dle aktuálního režimu

Le réglage de la température requise pour le mode courant s'effectue en pressant sur les boutons Plus ou Moins. La validation s'effectue en appuyant sur le bouton Paramètres ou

#### Vitesse du ventilateur

En appuyant plusieurs fois sur le bouton Ventilateur, on règle la vitesse du ventilateur, pour autant que la commande de la vitesse du ventilateur à partir de l'interface utilisateur soit autorisée dans les paramètres de configuration<sup>®</sup>. Le réglage de la vitesse peut être effectué en sept paliers, indiqués par l'icône numéro 3, dans la plage des vitesses préréglées pour

#### Débit d'air frais

En appuyant sur le bouton Volets, la valeur du débit d'air frais s'affiche en fonction du mode actuel. Elle peut être modifiée en appuyant sur les boutons Plus ou Moins pour autant que la commande des volets depuis l'interface utilisateur soit autorisée dans le régulateur. On règle le débit d'air frais pour

#### Programme horaire

Le réglage du programme horaire se fait en pressant longuement le bouton Paramètres, jusqu'à ce que s'affichent le texte TSP (icône 21) et le premier point de la semaine (lundi, numéro 1 dans l'icône 4).

On sélectionne le mode souhaité à l'aide du bouton Mode. L'heure désirée est réglée à l'aide des touches Plus et Moins. En pressant sur le bouton "Info", on peut ensuite régler les minutes avec les touches Plus et Moins. On met fin au réglage de l'heure de commutation à l'aide du bonton Info et l'on peut ensuite définir l'heure de la commutation suivante.

On peut définir jusqu'à 6 commutations pour chaque jour du programme horaire.. Les paramètres de réglage de chaque

automatiquement après environ 5 secondes d'inactivité. La modification de la température requise reste valide jusqu'au prochain changement de mode.

les modes Atténuation (minimum) et Confort (maximum). La vitesse de chaque mode se règle dans le composant Ventilateurs de l'écran tactile HMI du régulateur Climatix. Si la commande de la vitesse du ventilateurs depuis l'interface utilisateur n'est pas autorisé le texte NE, icône 20, apparaît sur l'affichage.

chacun des modes dans le menu Volets de l'écran tactile HMI du régulateur Climatix. Si la commande du débit d'air frais n'est pas autorisée depuis l'interface utilisateur, le texte NE et l'icône 20 apparaîssent sur l'affichage.

commutation horaire change cycliquement dans l'ordre suivant:

Lundi  $\rightarrow$  mode1  $\rightarrow$  heure1  $\rightarrow$  minute1  $\rightarrow$  mode2  $\rightarrow$  heure2  $\rightarrow$ minute2  $\rightarrow$  mode3  $\rightarrow$  heure3  $\rightarrow$  minute3  $\rightarrow$  mode4  $\rightarrow$  heure4  $\rightarrow$  minute4  $\rightarrow$  mode5  $\rightarrow$  heure5  $\rightarrow$  minute5  $\rightarrow$  mode6  $\rightarrow$ heure6  $\rightarrow$  minute6  $\rightarrow$ 

Les jours du programme horaire sont modifiés cycliquement par le bouton Ventilateur et sont indiqués par l'icône 4. L'introduction du programme horaire se termine en pressant le bouton Paramètres.

### Modification des paramètres du système

#### Verouillage des boutons

Le verrouillage des boutons est utilisé pour éviter des interventions non autorisées par des personnes non formées. Le verrouillage est activé en appuyant longuement sur le bouton Verrouillage (environ 10 secondes). Le verrouillage est indiqué sur l'affichage par «HMI LOCK». Dans cet état, aucun changement de valeur ou de mode ne peut être effectué. En pressant sur un bouton quelconque, le message «LOCK» apparaît sur l'écran.

En appuyant longuement sur le bouton Verouillage, les touches sont déverrouillées. Le déverrouillage est indiqué sur l'affichage par «HMI OPEN».

#### Heure du système

Le réglage correct de l'heure du système est nécessaire pour assurer le bon fonctionnement de la centrale de traitement d'air selon un programme horaire. La saisie de temps du système est activée en appuyant brièvement sur le bouton Paramètres.

Les boutons Plus ou Moins modifient les différentes composantes de l'heure, qui sont confirmées par le bouton Info. L'ordre de réglage des valeurs de temps du système change cycliquement comme suit: Heure  $\rightarrow$  minute  $\rightarrow$  format de l'heure  $\rightarrow$  année  $\rightarrow$  mois  $\rightarrow$  jour  $\rightarrow$  heure...

Le réglage est confirmé en appuyant sur le bouton Paramètres ou après une inactivité supérieure à 30s.

Le réglage de l'heure du système peut être effectué sur l'écran tactile HMI du régulateur Climatix. Le réglage de l'heure du système est décrit dans le «Mode d'emploi détaillé de l'IHM Climatix»

#### Communication\*\*)

Le régulateur Climatix est préconfiguré en usine pour qu'une communication soit établie dès la connexion de l'interface utilisateur avec le régulateur. L'initialisation des paramètres est indiquée sur l'écran par P-. Les paramètres de communication peuvent être réglés dans le régulateur Climatix ainsi que sur l'interface utilisateur.

Le code d'accès prédéfini est «0000». Les paramètres de communication peuvent être modifiés comme suit:

Appuyer simultanément sur les boutons Mode, Volets, Plus et Moins pour pouvoir entrer le code d'accès à quatre chiffres.

Le curseur clignote à la première position et en apppuyant plusieurs fois sur le bouton Volets, le premier paramètre clignotant 001 s'affiche. Sélectionner ensuite le paramètre clignotant à modifier à l'aide des boutons Plus et Moins et confirmer avec le bouton Volets. Le curseur saute à la valeur ci-dessous, qui peut ensuite être modifiée avec les boutons Plus et Moins. La confirmation est effectuée en pressant le bouton Volets. La saisie des paramètres de la communication est terminée en pressant plusieurs fois sur le bouton Déclenché/Enclenché.

| Numéro | Description des paramètres                                                                                                    |
|--------|----------------------------------------------------------------------------------------------------|
| 001    | KNX communication<br>Communication active – OK<br>Communication inactive – NG                                                                                                    |
| 002    | <b>Adresse individuelle – (X.1.1)</b><br>Plage de 0 à 15. Valeur prédéfinie 0.                                                                                                    |
| 003    | <b>Adresse individuelle – (1.X.1)</b><br>Plage de 0 à 15. Valeur prédéfinie 1.                                                                                                    |
| 004    | <b>Adresse individuelle – (1.1.X)</b><br>Plage de 1 à 252. Valeur prédéfinie 1.                                                                                                    |
| 005    | <b>Adresse du logement</b> – <b>(X.1.1)</b><br>Plage de 1 à 126. Valeur prédéfinie 5.                                                                                                |
| 006    | <b>Adresse de la salle – (1.X.1)</b><br>Plage de 1 à 14. Valeur prédéfinie 1.                                                                                                    |
| 007    | <b>Adresse de la zone – (1.1.X)</b><br>Plage de 1 à 15. Valeur prédéfinie 1.                                                                                                    |
| 008    | <b>Détection de défauts de communication.</b><br>Activer ou désactiver la détection des défauts de communication. Un<br>défaut est signalé par le clignotement du message «NET».     |
| 009    | Attribution automatique d'un l'adresse individuelle<br>0 – le dispositif utilise une adresse individuelle fixe<br>1 – le dispositif génère automatiquement une adresse individuelle. |

#### Note\*)

On règle les paramètres de configuration sur l'écran tactile du régulateur Climatix. Le réglage des paramètres de configuration est décrit dans «Mode d'emploi détaillé de l'IHM Climatix».

#### Note\*\*)

Les paramètres de communication de l'appareil doivent être identiques aux paramètres réglés dans le régulateur. Les paramètres sont réglés sur l'écran tactile du régulateur Climatix.

Le réglage des paramètres de configuration est décrit dans «Mode d'emploi détaillé de l'IHM Climatix».

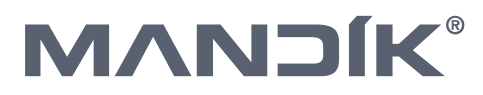

## Conception

L'interface utilisateur est alimentée à partir du régulateur connecté via l'interface à 2 fils (basse tension, SELV).

## Mode opératoire

- L'appareil est prévu pour un montage partiellement encastré dans un boîtier de câblage encastré.
- L'appareil ne doit pas être monté dans des niches, des étagères, par l'intermédiaire de charnières, sur des portes ou au-dessus ou à proximité de sources de chaleur directes.
- Évitez la lumière directe du soleil et les courants d'air.

L'interface utilisateur doit être connectée au régulateur Climatix à l'aide d'un câble à paire torsadée. Il est possible d'utiliser des conducteurs non blindés.

- Le câble doit être scellé du côté de l'appareil car un flux d'air peut affecter les valeurs du capteur.
- Les conditions ambiantes spécifiées pour l'interface utilisateur doivent être respectées.
- Les instructions d'installations sont jointes à l'appareil.

### Installation

Respecter les règlements en vigueur sur le lieu d'installation.

#### (STOP) Avertissement

L'appareil n'est pas protégé contre une connexion AC 230 V.

### **Mise en service**

#### Branchement de l'appareil

Après une interruption de la connexion par l'interface à 2 fils, la communication est rétablie uniquement après que l'interface utilisateur ait demandé une adresse au régulateur. La durée du cycle d'interrogation est pour QAA07: 250 ms

| Etape | Fonction                                   | Description                                                               |
|-------|--------------------------------------------|---------------------------------------------------------------------------|
| 1     | Test LCD                                   | Tous les segments de l'écran sont affichés<br>pendant 2 secondes environ. |
| 2     | Identification du régu-<br>lateur connecté | L'interface se connecte au régulateur<br>Climatix connecté.               |
| 3     | Prêt à fonctionner                         |                                                                           |

### **Elimination**

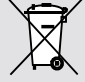

L'appareil contient des composants électriques et électroniques et ne doit pas être jeté avec les ordures ménagères. La législation locale doit être respectée!

# Spécification technique

|                        | Tension de service                                                                                                    | DC 1215 V                                                                                                    |  |
|------------------------|----------------------------------------------------------------------------------------------------|----------------------------------------------------------------------------------------------------|--|
| Tension d'alimentation | L'interface utilisateur est alimentée par le<br>régulateur connecté par l'intermédiaire de<br>l'interface à 2 fils (SELV, très basse tension<br>selon HD384) |                                                                                                    |  |
|                        | Consommation d'énergie<br>(à partir du régulateur)                                                                                                    | maximum 0.22 VA                                                                                                    |  |
|                        | Capteur thermique                                                                                                    |                                                                                                    |  |
|                        | Elément de mesure                                                                                                    | capteur à résistance NTC                                                                                                    |  |
| Conditions de fonctio- | Plage de mesure                                                                                                    | 040 °C                                                                                                    |  |
| nnement                | Temps de réponse                                                                                                    | ≤10 min                                                                                                    |  |
|                        | précision (530 °C)                                                                                                    | ±1.0 K                                                                                                    |  |
|                        | précision (25 °C)                                                                                                    | ±0.5 K                                                                                                    |  |
|                        | Туре                                                                                                    | LCD                                                                                                    |  |
| Affichage              | Affichage des fonctions                                                                                                    | <ul> <li>Modification des demandes</li> <li>Sélection du mode</li> <li>Vitesse du ventilateur sélection-<br/>née manuellement</li> <li>Séquence de régulation</li> <li>Heure et jour de la semaine</li> <li>Réglage des paramètres (sélection<br/>uniquement)</li> </ul> |  |
|                        | Type d'interface entre le régulateur et l'in-<br>terface utilisateur                                                                                         | Connection à 2 fils                                                                                                    |  |
|                        | Signal de tension, logique                                                                                                    | 0 < 5 V                                                                                                    |  |
| Interface              | Signal de tension, logique                                                                                                    | 1 > 7 V                                                                                                    |  |
|                        | Nombre de régulateur maximal                                                                                                    | 8                                                                                                    |  |
|                        | Vitesse de transmission                                                                                                    | 4.8 kbps                                                                                                    |  |
|                        | Bornes de raccordement (bornes à vis)                                                                                                    | Conducteurs massifs ou toronnés<br>0.82.5 mm <sup>2</sup>                                                                                                    |  |
| Connevion du câble     | Type de câble                                                                                                    | à 2 fils, paire torsadée (twisted pair),<br>non blindé                                                                                                    |  |
| connexion du cubic     | Distance maximale entre deux dispositifs                                                                                                    | 75 m                                                                                                    |  |
|                        | Longueur total maximale du bus                                                                                                    | 125 m                                                                                                    |  |
| Niveau de protection   | Protection selon EN 60529                                                                                                    | IP 30                                                                                                    |  |
| Classe de protection   | Classe de protection                                                                                                    |                                                                                                    |  |

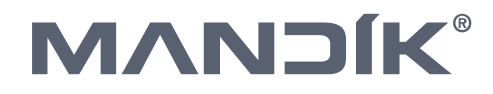

|                       | IEC 721-3                                                                                               | Fonctionnement          | Transport   |
|-----------------------|----------------------------------------------------------------------------------------------------|-------------------------|-------------|
|                       | Air ambiant                                                                                             | classe 3K3              | classe 2K3  |
| Environnement ambiant | Température                                                                                             | +540 °C                 | -2570 °C    |
|                       | Humidité                                                                                                | < 85% r. h.             | < 93% r. h. |
|                       | Conditions mécaniques                                                                                   | classe 3M1              | classe 2M2  |
|                       | Compatibilité électromagnétique                                                                         | ·                       |             |
|                       | Immunité pour les environnements résiden-<br>tiels, commerciaux et de l'industrie légère                | EN 61000-6-1:2001       |             |
| Normes industrielles  | Norme sur l'émission pour les environne-<br>ments résidentiels, commerciaux et de<br>l'industrie légère | 61000-6-3:2001+A11:2004 |             |
|                       | Conformité CE                                                                                           |                         |             |
|                       | Voir les exigences de marquage CE telles<br>que définies dans la directive CEM                          | 2004/108 / CE           |             |
| Dimensions            | Voir: «Dimensions»                                                                                      |                         |             |
| Couleur               | Capot avant, capot arrière, boutons                                                                     | RAL9003 – blanche       |             |
| Poids                 | Sans emballage                                                                                          | 0.12 kg                 |             |

## **Branchement électrique**

Dispositions des bornes:

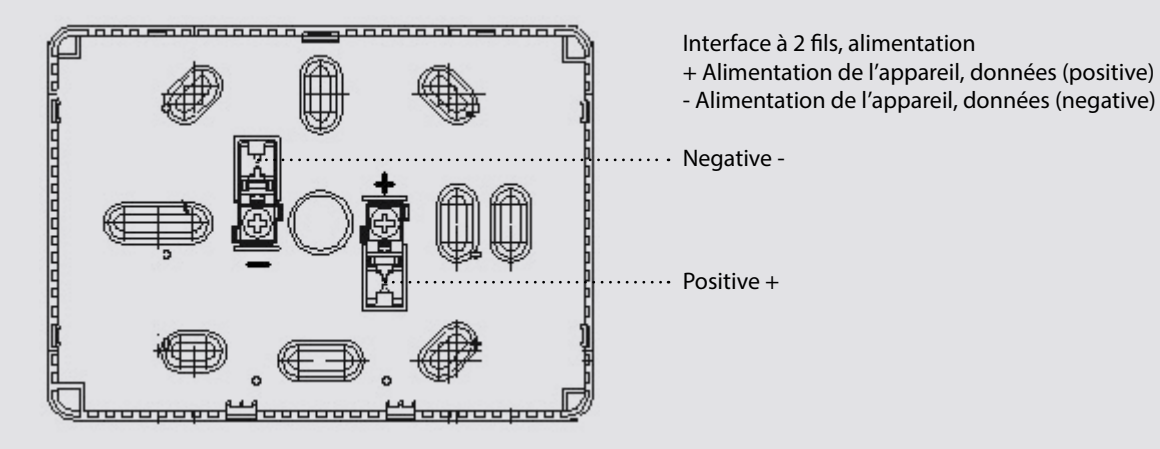

Dimensions (unités: mm)

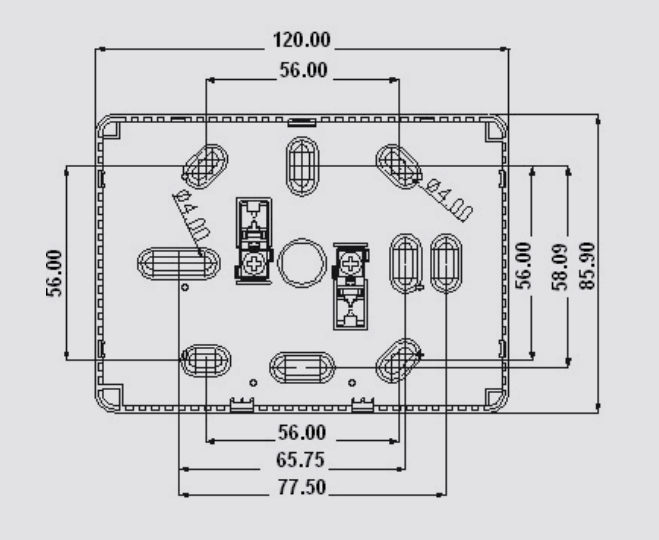

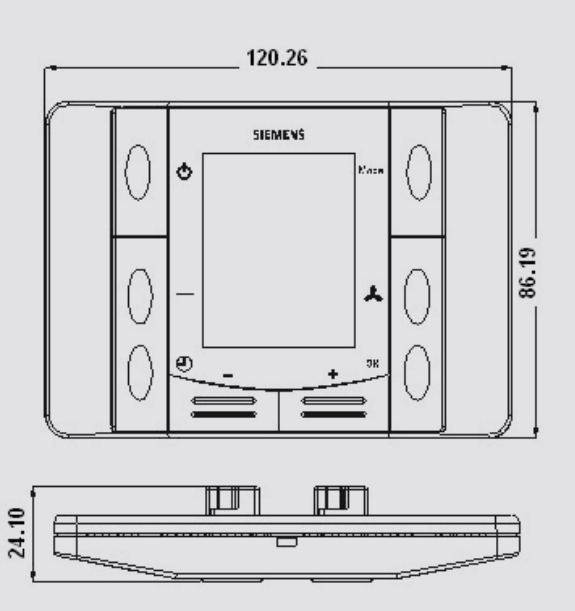

# Raccordement de l'appareil ambiant au régulateur Climatix

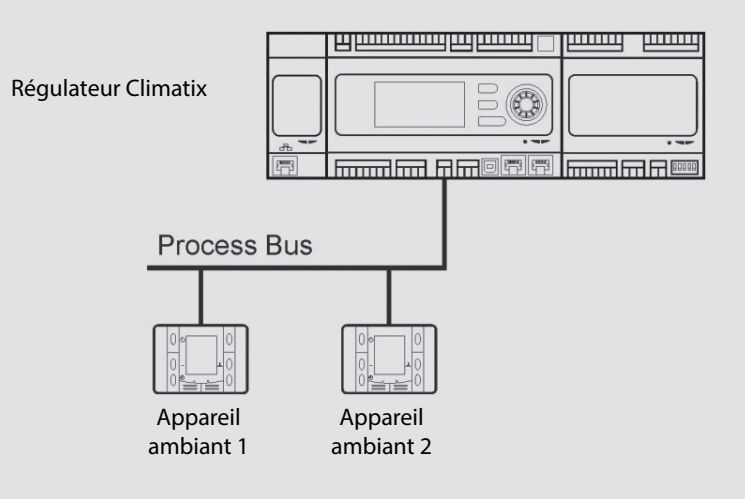

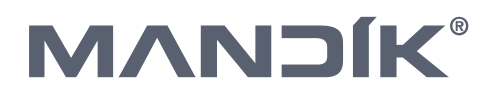

### MANDÍK, a. s.

Dobříšská 550 267 24 HOSTOMICE République tchèque Tel.: +420 311 706 706 Fax: +420 311 584 810 E-mail: mandik@mandik.cz www.mandik.cz

Valable à partir de la version sw KJVVS103620.05